### パッケージ内容

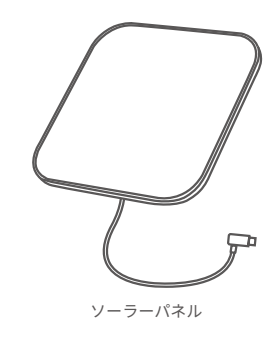

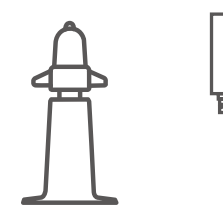

取り付けブラケット

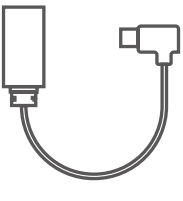

USB-C to Micro USB アダプタ

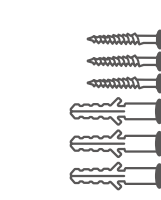

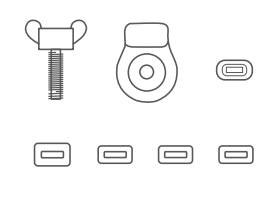

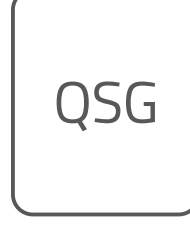

取り付けネジとアンカー 防:

防水カバー、取り付け用ネジス ロット、ボルト クイックスタートガイド

## 各部分の名称

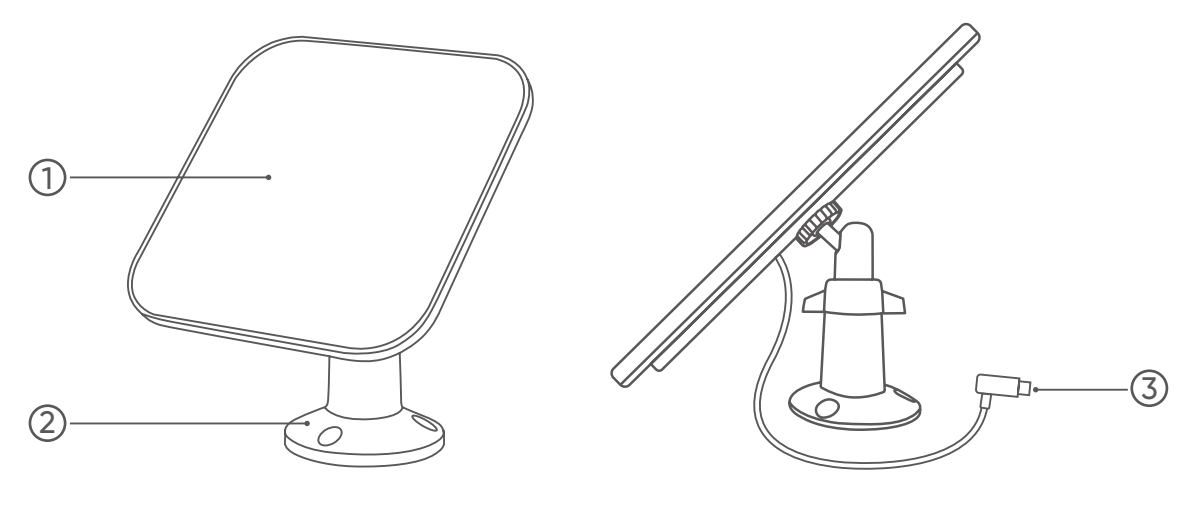

| 0 | ソーラーパネル    |
|---|------------|
| 2 | 取り付けブラケット  |
| 3 | USB-C ケーブル |

# ソーラーパネルの動作方法

本製品は、Eufy Security カメラと連動して動作します。 直射日光に当てると、 本製品は接続されたカメラに電力を供給します。 発電効率を上げるため、本製品を屋根や家の外壁に設置してください。

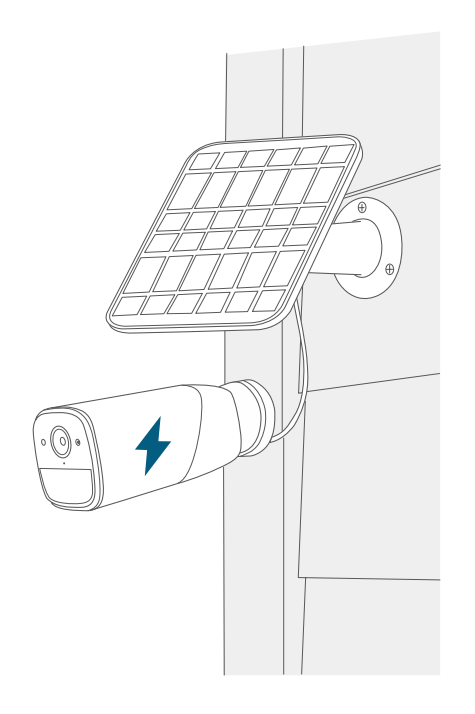

### ソーラーパネルの設置位置

本製品を設置する前に、以下の点に注意してください。ソーラーパネルの発電効率は、以下の要因に影響を受ける可能性があ ります :

- 天候条件
- ソーラーパネルについた汚れやゴミ
- •太陽光の量

発電効率を上げるために、本製品は屋根や壁など最適な位置に設置してください。 •一年を通して最も多くの太陽光が当たる場所を選んで、本製品を設置してください。

- •ソーラーパネルを 30°の角度に傾けて南向きに設置しください。
- 定期的にソーラーパネルを拭いて清潔に保ち、ゴミや汚れを取り除いてください。
- •本製品はカメラと 2m 以内の距離に設置してください。

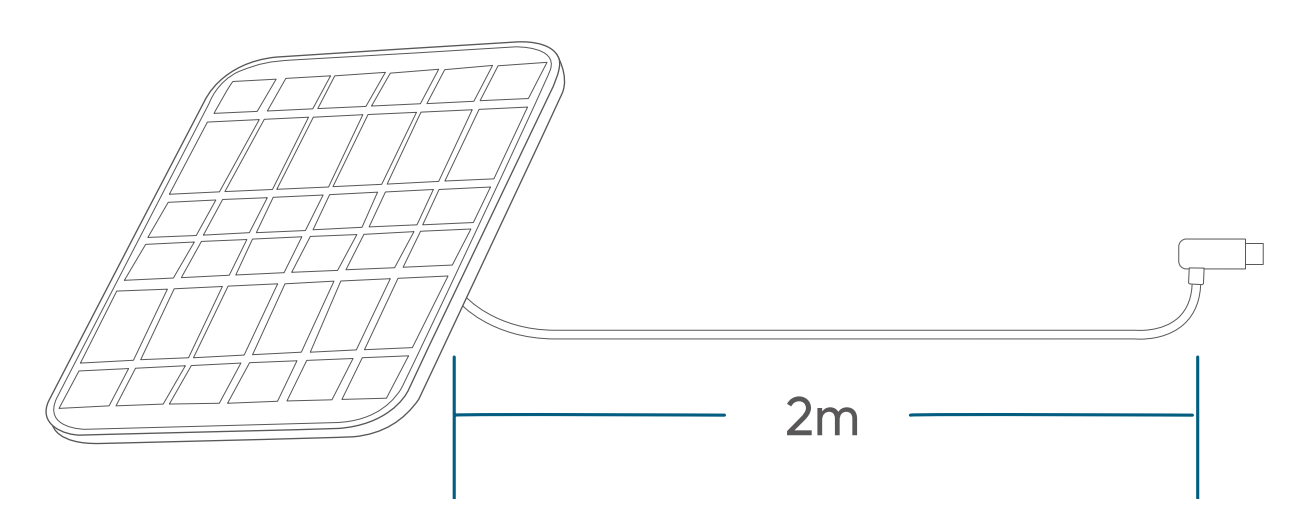

### ソーラーパネルの設置方法

取り付けブラケットを付属のネジとアンカーで壁または屋根に固定してください。
アンカーは、コンクリート、レンガ、漆喰などの硬い材料で作られた壁に必要です。
木材などの柔らかい表面に取り付ける場合は、アンカーは不要です。

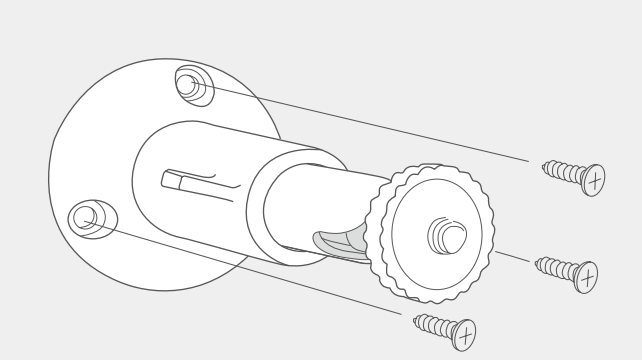

2. ソーラーパネルを取り付けブラケットにしっかりと固定してください。

3. ソーラーパネルを最も太陽光が当たる角度に調節してください。30°の傾斜を推奨します。

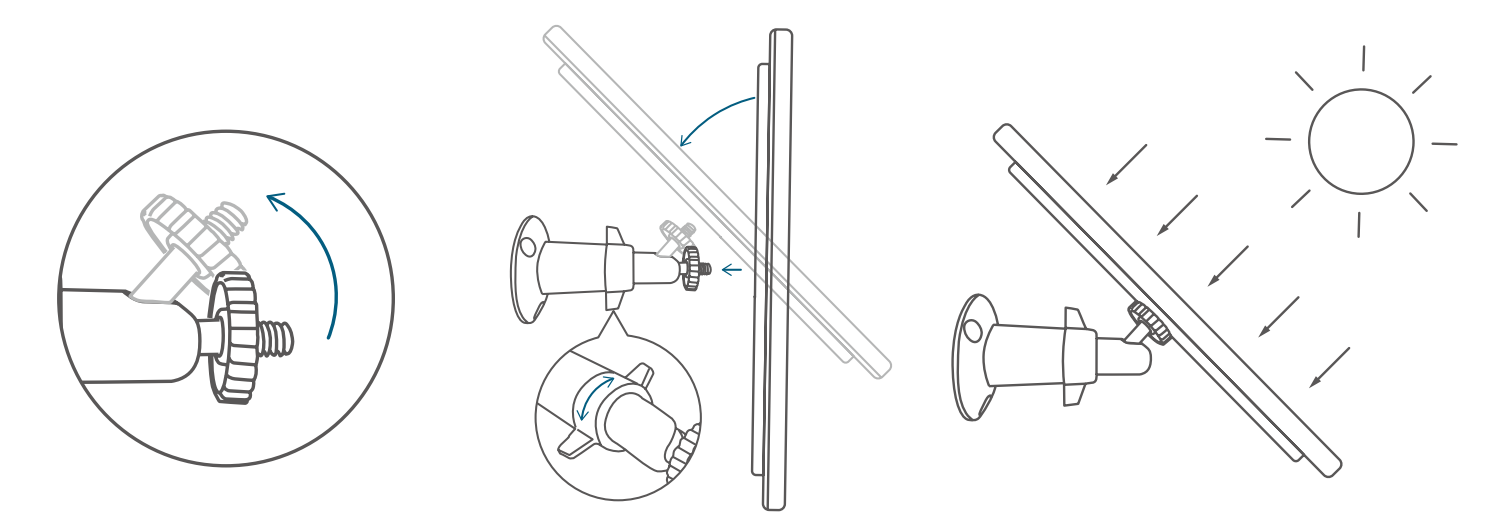

### お使いのカメラと接続する

適切な防水カバーを選び、ソーラーパネルをカメラに接続してください。

•お使いのカメラが eufyCam 2 / 2 Pro の場合、カメラがマグネット式ではなく、ネジ式取り付けブラケットを使用している か確認してください。

• 付属の防水カバーを使用してカメラと接続してください。防水カバーは、過度の湿気やカメラを損傷させる可能性のある他の要素からカメラを保護します。

適切な防水カバーを選び、ソーラーパネルをカメラに接続してください。

| 防水カバー | カメラ                 |
|-------|---------------------|
| А     | その他のカメラ             |
| В     | eufyCam 2C / 2C Pro |
| С     | eufyCam 2 / 2 Pro   |
| D     | SoloCam             |
| E     | eufyCam S330        |

A - その他のカメラ向け:

1

1. ソーラーパネルの USB-C コネクタ部分にゴム製の防水カバーを取り付けてください。 2. カメラの USB-C ポートに USB-C ケーブルを接続してください。

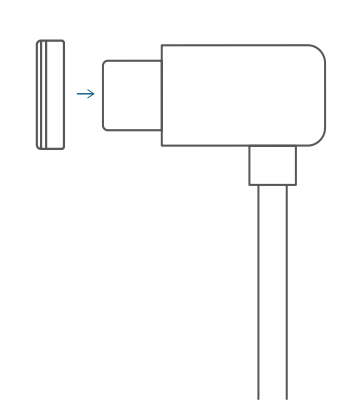

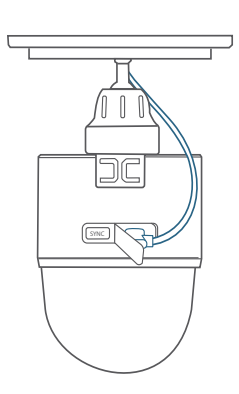

2

#### B - eufyCam 2C / 2C Pro 向け:

1. 付属の USB-C to Micro USB アダプタをソーラーパネルのケーブルに接続してください。 2. ソーラーパネルの Micro USB コネクタ部分にゴム製の防水カバーを取り付けてください。 3. eufyCam 2C / 2C Pro の USB ポートにケーブルを接続してください。

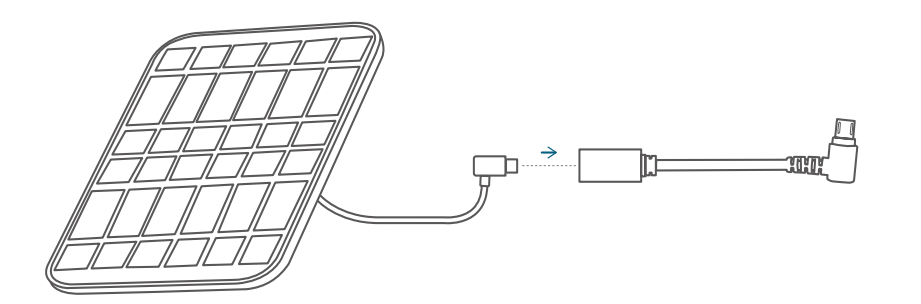

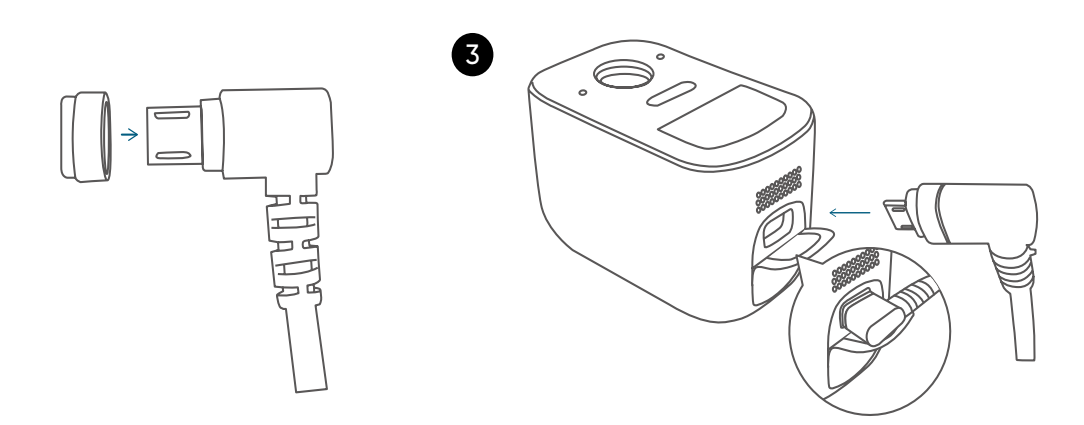

#### C-eufyCam 2/2 Pro 向け:

2

- 1. 付属の USB-C to Micro USB アダプタをソーラーパネルのケーブルに接続してください。
- 2. ソーラーパネルの Micro USB コネクタ部分にゴム製の防水カバーを取り付けてください。
- 3. eufyCam 2 / 2 Pro の USB ポートにケーブルを接続してください。
- 4. プラスチック製の防水カバーを取り付けてから、取り付け用ネジスロットにボルトを入れてしっかり閉めてください。

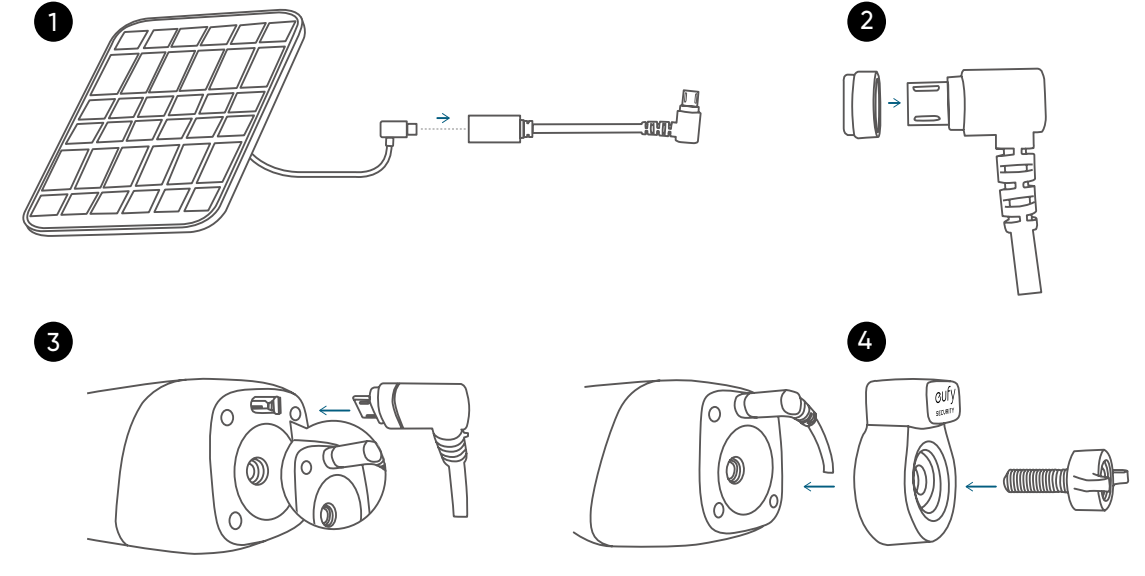

#### D - SoloCam 向け:

- 1. SoloCam の背面パネルを開けてください。ゴム製の防水カバーを USB ポートに取り付けてください。
- 2. SoloCam の USB ポートにケーブルを接続してください。

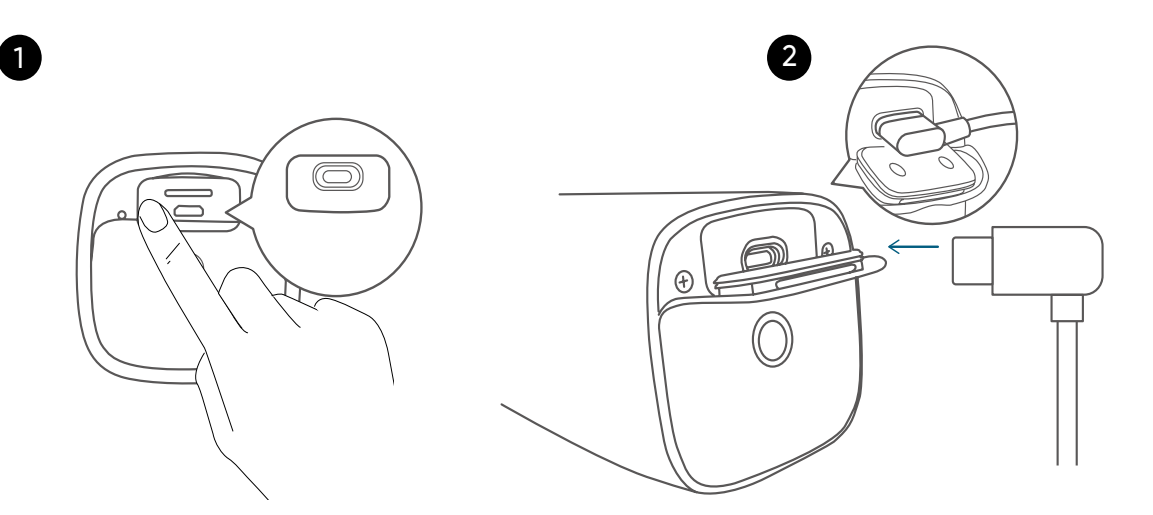

#### E-eufyCam S330 向け:

1. ソーラーパネルの USB ケーブルのコネクタ部分にゴム製の防水カバーを取り付けてください。 2. eufyCam S330 の USB ポートにケーブルを接続してください。

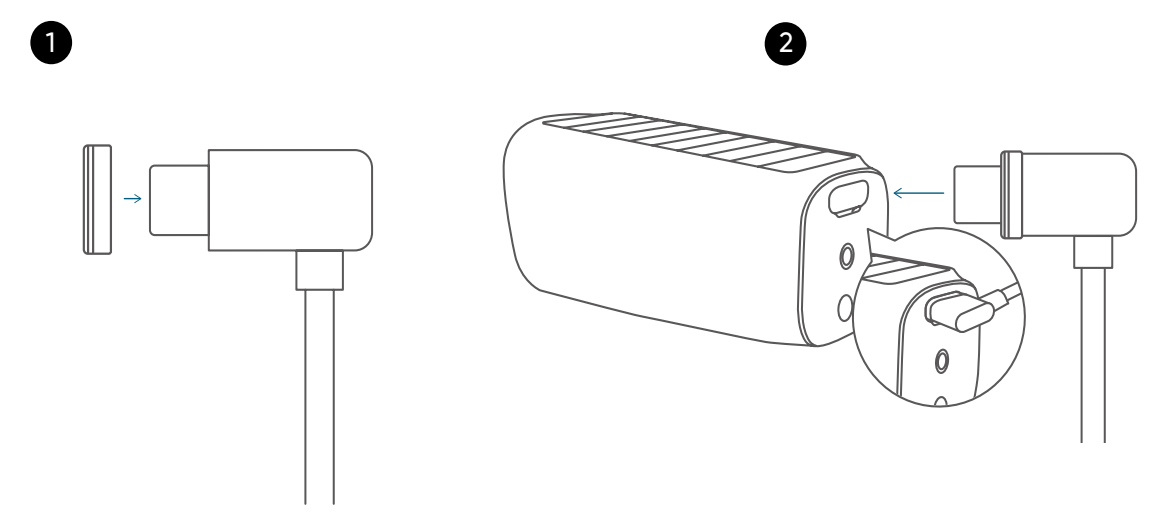

╈-・ソーラーパネルを取り付けブラケットにしっかりと固定し、必要な視野を確保できる角度にカメラを調整してください。

- ・ケーブルがしっかりとカメラの USB ポートに差し込まれていることを確認してください。
- 当取扱説明書に従って、ソーラーパネルを正しく取り付けてください。
- •防水カバーがカメラをしっかり保護できるようにしてください。

### ソーラーパネルのセットアップ

1. App Store ( バージョン 10.2 以降の iOS 機器 ) または Google Play ( バージョン 5.0 以降の Android 機器 ) から Eufy Security アプリを更新してください。最新バージョンに更新されていることを確認してください。

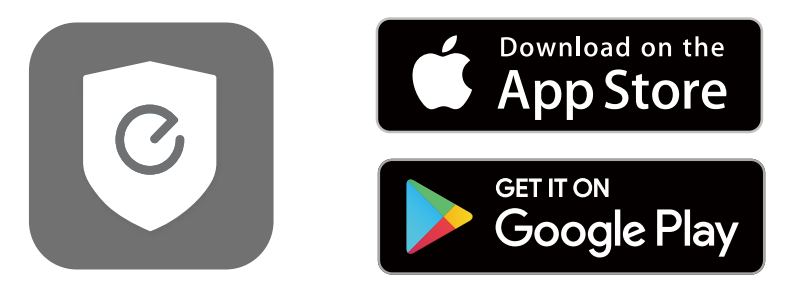

 2. Eufy Security アプリを開き、[カメラ設定]>[一般]>[デバイス情報]>[ファームウェアの更新を確認する]に移動して、 カメラのファームウェアを更新します。
3. [カメラ設定]>[一般]>[バッテリー管理]>[電源]>[外付けソーラーパネル]を選択してください。
注意:本設定がない機種もございます。